# Using PEAP and WPA PEAP Authentication Security on a Zebra Wireless Tabletop Printer

#### **Q.** What is PEAP?

**A.** Protected Extensible Authentication Protocol is an IEEE 802.1x EAP security method that uses an initial TLS handshake to authenticate a server to a client using PKI (Public Key Infrastructure) cryptography X.509 digital certificates. Using the secure tunnel established by the TLS handshake, a RADIUS (Remote Authentication Dial-In User Service) server is used to authenticate a client using legacy username and password authentication before allowing wireless access onto the network. The server proves its identity to the client by passing a digital certificate to the printer. An **optional** root certificate can be stored on the client which is used to help prove the identity of the server. The printer authenticates to the server by sending its username and password inside the secure TLS tunnel. Encryption keys are then generated securing all communications traffic between the wireless client and the network. In this example we will be using a Cisco Aironet 1200 access point (the EAP authenticator), and a Windows version of the popular FreeRadius authentication server. The firmware level on the Cisco access point used for this test was 12.3(7)JA. Information on FreeRadius appears later in this document. The version of PEAP supported in the TLS tunnel is the Microsoft implementation of MS-CHAPv2.

**Note:** Zebra Desktop and Tabletop Printers currently do not support the use of the optional root Certificate being stored on the printers with PEAP.

Our first example will be standard PEAP, which uses WEP encryption. Our second example will be WPA PEAP, which uses TKIP encryption.

# Configure the Cisco 1200 AP for PEAP authentication.

In the SSID Manager select your SSID, set Open Authentication with EAP, and no Key Management as shown in the following two screen shots:

| NETWORK MAP +              | Security: Global SSID Manager                                                                                                    |                 |                                 |
|----------------------------|----------------------------------------------------------------------------------------------------|-----------------|---------------------------------|
| ASSOCIATION +              | SSID Properties                                                                                                    |                 |                                 |
| INETWORK +<br>INTERFACES + | Current SSID List                                                                                                    |                 |                                 |
| Admin Access               |                                                                                                    | CCID.           | TasQuarCiana                    |
| Encryption Manager         |                                                                                                    | 5510:           | Tecsupcisco                     |
| SSID Manager               |                                                                                                    | VLAN:           | < NONE > Define VLANs           |
| Server Manager             |                                                                                                    | Interface:      | ✓ Radio0-802.11B                |
| Local RADIUS Server        |                                                                                                    | N               |                                 |
| Advanced Security          |                                                                                                    | Network ID:     |                                 |
| SERVICES +                 |                                                                                                    |                 |                                 |
| SYSTEM SOFTWARE +          | Delete                                                                                                    |                 |                                 |
| EVENT LOG +                |                                                                                                    |                 |                                 |
|                            |                                                                                                    |                 |                                 |
|                            | Authentication Settings                                                                                                    |                 |                                 |
|                            | Methods Accepted:                                                                                                    |                 |                                 |
|                            | ☑ Open Authentication:                                                                                                    | with EAP        |                                 |
|                            | □ Shared Authentication:                                                                                                    | < NO ADDITION>  |                                 |
|                            | Network EAP:                                                                                                    | < NO ADDITION > |                                 |
|                            | Course Delocition                                                                                                    |                 |                                 |
|                            | Server Priorities:                                                                                                    |                 |                                 |
|                            | EAP Authentication Servers                                                                                                    | MAC Au          | thentication Servers            |
|                            | Our Section Section 2 Contracts Contracts C | Use             | Defaults <u>Define Defaults</u> |
|                            | C Customize                                                                                                    | C Cust          | omize                           |
|                            | Priority 1: <none></none>                                                                                                    | Prio            | rity 1: <none> 💌</none>         |
|                            | Priority 2: < NONE > 💌                                                                                                    | Prio            | rrity 2: <none> 💌</none>        |

| M 🗆 WPA               |                       |
|-----------------------|-----------------------|
|                       |                       |
| € ASCII C Hexadecimal |                       |
|                       | ● ASCII © Hexadecimal |

In the Encryption Manager set WEP Encryption to Mandatory:

| HOME                | Hostname CiscoAP             |                     | CiscoAP uptime is 2 da             | nys, 19 hours, 48 minutes |
|---------------------|------------------------------|---------------------|------------------------------------|---------------------------|
| EXPRESS SET-UP      | No.                          |                     |                                    |                           |
| EXPRESS SECURITY    |                              |                     |                                    |                           |
| NETWORK MAP +       | Security: Encryption Manager |                     |                                    |                           |
| ASSOCIATION +       | Encryption Modes             |                     |                                    |                           |
| NETWORK +           | Enciption modes              |                     |                                    |                           |
| INTERFACES          | C None                       |                     |                                    |                           |
| SECURITY            |                              |                     |                                    |                           |
| Admin Access        |                              |                     |                                    |                           |
| Encryption Manager  | WEP Encryption Mandatory     | 1                   |                                    |                           |
| SSID Manager        |                              |                     |                                    |                           |
| Server Manager      | Cisco Compliant              | TKIP Features: 🔲 En | able Message Integrity Check (MIC) |                           |
| Local RADIUS Server |                              | E En                | ahle Per Packet Keving (PPK)       |                           |
| Advanced Security   |                              |                     | able i el i acher regning (i i ry  |                           |
| SERVICES +          | Cipher WEP 128 bit           | <b>_</b>            |                                    |                           |
| WIRELESS SERVICES + |                              |                     |                                    |                           |
| SYSTEM SOFTWARE +   |                              |                     |                                    |                           |
| EVENT LOG +         | Encryption Keys              |                     |                                    |                           |
|                     |                              | Transmit Key        | Encryption Key (Hexadecimal)       | Key Size                  |
|                     | Encryption Key 1:            | С                   |                                    | 128 bit 💌                 |
|                     | Encryption Key 2:            | o                   |                                    | 128 bit 💌                 |
|                     | Encryption Key 3:            | C                   |                                    | 128 bit 💌                 |
|                     | Encryption Key 4:            | С                   |                                    | 128 bit 💌                 |

Next, configure a RADIUS server entry in the Server Manager. Select the IP address for your RADIUS server and enter its shared secret (we will edit the shared secret on the RADIUS server in the next step). By default the FreeRadius server listens on TCP ports 1812 and 1813. Select the RADIUS server's IP address in the Default Server Priorities (EAP Authentication section).

| ASSOCIATION +                                                             | Security: Server Manager                |                                                                |                                  |                             |
|---------------------------------------------------------------------------|-----------------------------------------|----------------------------------------------------------------|----------------------------------|-----------------------------|
| NETWORK +                                                                 | Backup RADIUS Server                    |                                                                |                                  |                             |
| SECURITY<br>Admin Access<br>Encryption Manager<br>SSID Manager            | Backup RADIUS Server:<br>Shared Secret: |                                                                | (Hostname or IP Address)         |                             |
| Server Manager                                                            |                                         |                                                                |                                  | Apply Delete Cancel         |
| Local RADIUS Server                                                       | <u> </u>                                |                                                                |                                  |                             |
| Advanced Security                                                         | Corporate Servers                       |                                                                |                                  |                             |
| WIRELESS SERVICES     +       SYSTEM SOFTWARE     +       EVENT LOG     + | Current Server List                     |                                                                |                                  |                             |
|                                                                           | <new></new>                             | Server:                                                        | 192.168.1.16                     | (Hostname or IP Address)    |
|                                                                           | 192.168.1.16                            | Shared Secret:                                                 | •••••                            |                             |
|                                                                           | Delete                                  | Authentication Port (optional):<br>Accounting Port (optional): | 1812 (0-65536)<br>1813 (0-65536) |                             |
|                                                                           |                                         |                                                                | 3                                | Apply Cancel                |
|                                                                           | Default Server Priorities               |                                                                |                                  |                             |
|                                                                           | EAP Authentication                      | MAC Authentica                                                 | tion                             | Accounting                  |
|                                                                           | Priority 1: 192.168.1.16 💌              | Priority 1: < NO                                               | 1E > 💌                           | Priority 1: <none> 💌</none> |
|                                                                           | Priority 2: < NONE > 💌                  | Priority 2: < NO                                               | 1E > 💌                           | Priority 2:                 |
|                                                                           | Priority 3: < NONE > 💌                  | Priority 3: < NO                                               | 1E > 💌                           | Priority 3: < NONE > 💌      |
|                                                                           | Admin Authentication (RA                | DIUS) Admin Authentic                                          | ation (TACACS+)                  |                             |
|                                                                           | Priority 1: < NONE > 💌                  | Priority 1: < NO                                               | 1E > 💌                           |                             |

#### Configure the FreeRadius server for PEAP authentication.

The FreeRadius server is available under the GNU General Public License (GPL), and is freely downloadable from the internet. For our example we will be using a Windows build of the server that can be downloaded from the FreeRadius.net website (<u>http://www.freeradius.net</u>). To install this version of the FreeRadius server you will need a computer system running Windows XP.

Download and install the server. In the FreeRadius.net group click the 'Edit Clients.conf' icon. At the bottom of the file add the following lines to create our test network. This will allow for a range of access points that must also be configured with this same shared secret.

```
client 192.168.1.0/24 {
 secret = password
 shortname = private-network-3
}
```

Save the file and open the Eap.conf file for editing. If necessary, edit the line that reads 'default\_eap\_type' to select the PEAP protocol. Save the file if changes are made.

default\_eap\_type = peap

Next we will create user credentials that our printer will use to login to the network. Open the Users file. Just below the user 'FreeRADIUS.net-Client' add a PEAP user 'peap' as shown below. Save the file if changes are made.

```
# Test PEAP user
    peap Auth-Type := eap, User-zebral == "zebral"
Service-Type = Login-User
```

The RADIUS server should now be configured correctly. Start the server in debug mode by selecting the appropriate icon. Once the server is initialized it will be ready to process requests and authenticate users.

```
Start FreeRADIUS.net in Debug mode

Module: Instantiated files (files)
Module: Loaded Acct-Unique-Session-Id
acct_unique: key = "User-Name, Acct-Session-Id, NAS-IP-Address, Client-IP-Address, NAS-Port"
Module: Instantiated acct_unique (acct_unique)
Module: Loaded detail
detail: detailfile = "../var/log/radius/radacct/%(Client-IP-Address)/detail-%%%
m%d"
detail: dotking = no
Module: Loaded radutmp
radutmp: filename = "../var/log/radius/radutmp"
radutmp: case_sensitive = yes
radutmp: check_with_nas = yes
radutmp: check_with_nas = yes
radutmp: callerid = yes
Module: Instantiated radutmp (radutmp)
Listening on accounting *:1812
Listening on proxy *:1814
Ready to process requests.
```

## Configure Printer for PEAP authentication.

The Printer must have **firmware x.15.x** or higher.

To configure the printer use **ZebraNet Bridge Enterprise** V1.2.1 or higher. From Tools, select the Wireless Setup Wizard.

Select PEAP form the drop down list in Security Mode and set the user name and password used on the RADIUS server.

| General Security ESSID: testnet                                                                                                    | Kerberos Settings<br>Kerberos User:                    |
|----------------------------------------------------------------------------------------------------|--------------------------------------------------------|
| Security Mode: PEAP  Security Username: zebra1 Security Password: zebra1                                                                                         | Kerberos Password:<br>Kerberos Realm:<br>Kerberos KDC: |
| WEP Options<br>Authentication Type: Open<br>WEP Index: 1<br>Encr. Key Storage: C Hex. C String<br>When using hex WEP keys, do not use a leading 0x<br>WEP Key 1: | WPA<br>PSK Type<br>C Hex C String<br>PSK Name          |
| WEP Key 2:                                                                                                    | Coptional Private Key:                                 |
| WEP Key 4: ]                                                                                                    | d Options Restore Defaults                             |

Click next to view the ZPL:

^XA
^WIP,10.17.50.91,255.255.255.0,10.17.50.1
^WAD,D
^WEOFF,1,O,H,,,,
^WP0,0
^WR,,,,100
^WStestnet,I,L
^NBS
^WLOFF,zebra1,zebra1
^WKOFF,,,,,
^WX07,zebra1,zebra1
^XZ
^XA
^JUS
^XZ

Click Next to send ZPL to the printer.

The following is an example of the Free Radius log after a successful connection.

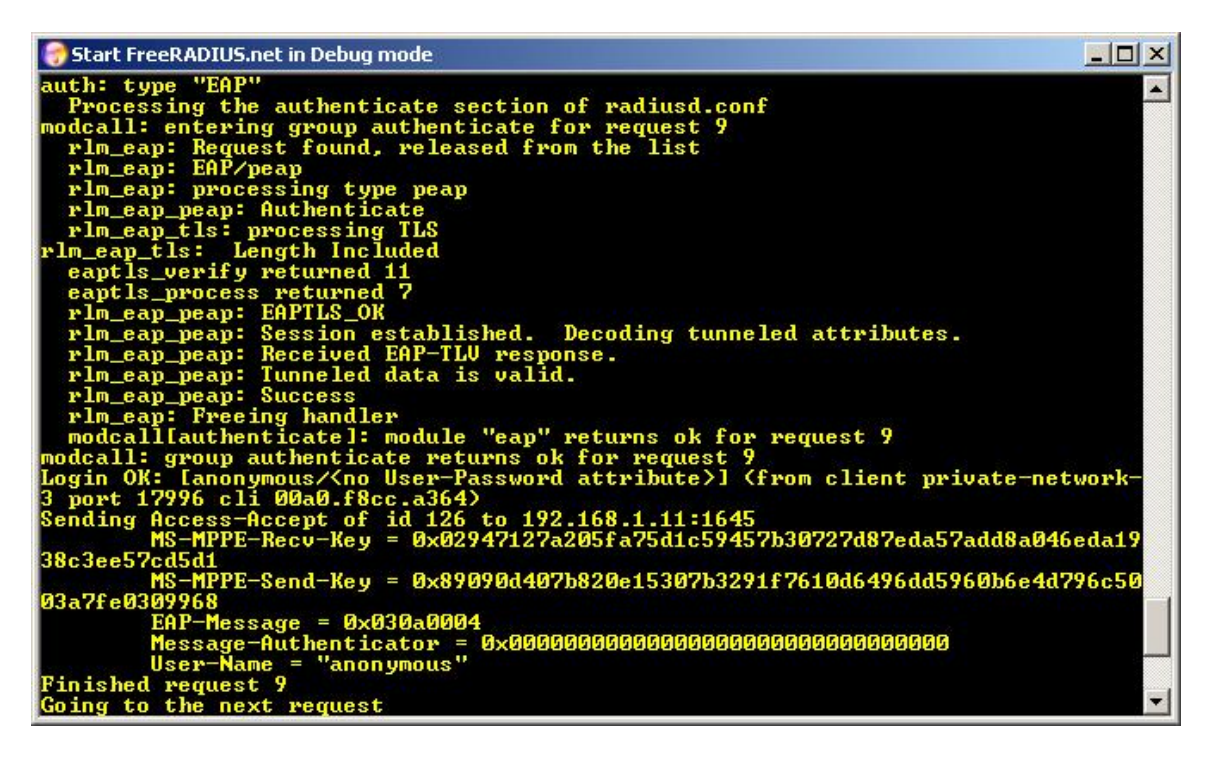

The access point's event log should also contain information regarding the printer's successful connection.

| CISCO SYSTEMS           | Cisco Aironet 1200 Series Access Point |                                                                                              |             |                                                                               |  |  |
|-------------------------|----------------------------------------|----------------------------------------------------------------------------------------------|-------------|-------------------------------------------------------------------------------|--|--|
| НОМЕ                    | Ho                                     | ostname CiscoAP                                                                              |             | CiscoAP uptime is 1 day, 20 hours, 53 minute                                  |  |  |
| EXPRESS SET-UP          |                                        |                                                                                              |             |                                                                               |  |  |
| EXPRESS SECURITY        |                                        |                                                                                              |             |                                                                               |  |  |
| NETWORK MAP             | +                                      | Event Log                                                                                    |             |                                                                               |  |  |
| ASSOCIATION             | +                                      |                                                                                              |             | S D. I. 20. Dreuisus   Next  Defeath   Class                                  |  |  |
| NETWORK                 | + 5                                    | Staft Display at index: 1 Max Number of Events to Display: 20 Previous INEX Refersion Credit |             |                                                                               |  |  |
| INTERFACES              | In                                     | idex Time                                                                                    | Severity    | Description                                                                   |  |  |
| SECURITY<br>SEDVICES    | + 1                                    | Dec 9 16:20:21 496 LITC                                                                      |             | Interface Dati 1 Dadia0, Station 00a0 flace a264 Accessionad I/EV, MGMT[NONE] |  |  |
|                         |                                        | Dec 8 10.25.31.468 01C                                                                       | Thornauon   |                                                                               |  |  |
| SYSTEM SOFTWARE         | + 2                                    | Dec 8 16:29:31.237 UTC                                                                       | Information | Interface Dot11Radio0, Deauthenticating Station 00a0.f8cc.a364 Reason:        |  |  |
| EVENT LOG               |                                        |                                                                                              |             | Previous authentication no longer valid                                       |  |  |
| Configuration Options   |                                        |                                                                                              |             |                                                                               |  |  |
| o oning ana off opporto | - 22                                   |                                                                                              |             |                                                                               |  |  |

Next, we will modify the settings on the Cisco access point and the Zebra mobile printer to use WPA PEAP. WPA increases security further by using TKIP (Temporal Key Integrity Protocol) as an encryption scheme instead of WEP. All the Cisco access point settings are the same as shown previously for standard PEAP except for the changes shown in the following two screenshots.

# Configure the Cisco 1200 AP for WPA PEAP authentication.

| HOME                | Hostname CiscoAD             |                         | CiscoAD untimo is 1 wook           | 1 day 4 hours 6 minutes    |
|---------------------|------------------------------|-------------------------|------------------------------------|----------------------------|
| EXPRESS SET-UP      | nostiume ciscoar             |                         | ciscoar upune is i week,           | r day, 4 nour 3, 6 minutes |
| EXPRESS SECURITY    |                              |                         |                                    |                            |
| NETWORK MAP +       | Security: Encryption Manager |                         |                                    |                            |
| ASSOCIATION +       | Encryption Modes             |                         |                                    |                            |
| NETWORK +           | 2. nortputter moutos         |                         |                                    |                            |
| SECURITY            | C None                       |                         |                                    |                            |
| Admin Access        |                              |                         |                                    |                            |
| Encryption Manager  |                              |                         |                                    |                            |
| SSID Manager        | C WEP Encryption Optional    | •                       |                                    |                            |
| Server Manager      | Cisco Complia                | nt TKIP Features: 🔲 En: | able Message Integrity Check (MIC) |                            |
| Local RADIUS Server |                              | <b>—</b> -              |                                    |                            |
| Advanced Security   |                              | En:                     | able Per Packet Keying (PPK)       |                            |
| SERVICES +          | Cipher TKIP                  | <b>•</b>                |                                    |                            |
| WIRELESS SERVICES + |                              |                         |                                    |                            |
| SYSTEM SOFTWARE +   |                              |                         |                                    |                            |
| EVENT LOG +         | Encryption Keys              |                         |                                    |                            |
|                     |                              | Transmit Key            | Encryption Key (Hexadecimal)       | Key Size                   |
|                     | Encryption Key 1:            | С                       |                                    | 128 bit 💌                  |
|                     | Encryption Key 2:            | ·                       |                                    | 128 bit 💌                  |
|                     | Encryption Key 3:            | c                       |                                    | 128 bit 💌                  |
|                     | Encryption Key 4:            | c                       |                                    | 128 bit 💌                  |
|                     |                              |                         |                                    |                            |

In the Encryption Manager click Cipher, and select TKIP from the dropdown box.

In the SSID Manager configure WPA as shown below.

| nticated Key Management |             |        |                  |
|-------------------------|-------------|--------|------------------|
| Key Management:         | Mandatory 💌 | 🗆 ССКМ | VPA              |
| WPA Pre-shared Key:     |             | € ASC  | II O Hexadecimal |
|                         |             |        |                  |

# Configure the ZebraNet Printer for WPA PEAP authentication.

The Printer must have **firmware x.15.x** or higher.

To configure the printer use **ZebraNet Bridge Enterprise** V1.2.1 or higher. From Tools, select the Wireless Setup Wizard.

Select WPA-PEAP form the drop down list in Security Mode and set the user name and password used on the RADIUS server.

| ESSID: testnet   Security Mode: WPA-PEAP   Security Username: zebra1   Security Password: zebra1   Security Password: zebra1   WEP Options Kerberos Realm:   Authentication Type: Open   WEP Index: 1   Encr. Key Storage: Hex   Men using hex WEP keys, do not use a leading 0x   WEP Key 1:   WEP Key 2:   WEP Key 3:   WEP Key 4:                                                                                                    | General Security                                                                                                    | Kerberos Settings                           |
|----------------------------------------------------------------------------------------------------|----------------------------------------------------------------------------------------------------|---------------------------------------------|
| Security Mode: WTANACTINATION   Security Username: zebra1   Security Password: zebra1   Security Password: zebra1   WEP Options Kerberos Realm:   Authentication Type: Open   WEP Index: 1   Image: Security Password: Image: Security Password:   WEP Index: 1   Image: Security Password: Image: Security Password:   WEP Index: 1   Image: Security Password: Image: Security Password:   WEP Index: 1   Image: Security Password: Image: Security Password:   WEP Index: 1   Image: Security Password: Image: Security Password:   WEP Key Storage: Image: Security Password:   WEP Key 2: Image: Security Password:   Image: WEP Key 3: Image: Security Password:   Image: WEP Key 4: Image: Security Password:   Image: Security Password: Image: Security Password:   Image: Security Password: Image: Security Password:   Image: Security Password: Image: Security Password:   Image: Security Password: Image: Security Password:   Image: Security Password: Image: Security Password:   Image: Security Password: Image: Security Password:   Image: Security Password: Image: Security Password:   Image: Security Password: Image: Security Password:   Image: Security Password: Image: Security Password:   Image: Security Password: Image: Security Password:                                                                                                    | ESSID: testnet                                                                                                    | Kerberos User:                              |
| Security Osername: Zebra1     Security Password: Zebra1     WEP Options     Authentication Type:     Open     WEP Index:     1     WEP Index:     1     WEP Index:     1     WEP Index:     1     WEP Index:     1     WEP Key Storage:     Hex     String     PSK Type     Hex     String     PSK Name     PSK Name     EAP   WEP Key 3:   WEP Key 4:     VEP Key 4:     Optional Private Key:                                                                                                    |                                                                                                    | Kerberos Password:                          |
| WEP Options<br>Authentication Type: Open<br>WEP Index: 1<br>Encr. Key Storage: Hex String<br>When using hex WEP keys, do not use a leading 0x<br>WEP Key 1:<br>WEP Key 2:<br>WEP Key 3:<br>WEP Key 4:<br>WEP Key 4:<br>WEP Key 4:<br>WEP Key 4:<br>WEP Key 5 Construction of the set of the set of | Security Password: zebra1                                                                                                    | Kerberos KDC:                               |
| WEP Key 1:<br>WEP Key 2:<br>WEP Key 3:<br>WEP Key 4:<br>Optional Private Key:                                                                                                    | WEP Options<br>Authentication Type: Open<br>WEP Index: 1<br>Encr. Key Storage: C Hex C String<br>When using hex WEP keys, do not use a leading 0x | WPA<br>PSK Type<br>Hex C String<br>PSK Name |
| WEP Key 3: Optional Private Key: WEP Key 4:                                                                                                    | WEP Key 1: WEP Key 2:                                                                                                    |                                             |
|                                                                                                    | WEP Key 3: WEP Key 4:                                                                                                    | Optional Private Key:                       |

Click next to view the ZPL: ^XA ^WIP,10.17.50.91,255.255.255.0,10.17.50.1 ^WAD,D ^WEOFF,1,O,H,,,, ^WP0,0 ^WR,,,,100 ^WStestnet,I,L ^NBS ^WLOFF,zebra1,zebra1 ^WKOFF,,,, ^WX13,zebra1,zebra1 ^XZ ^ХА ^JUS ^XZ

Click Finish to sent the ZPL to the printer.

The following is an example of the Free Radius log after a successful WPA connection.

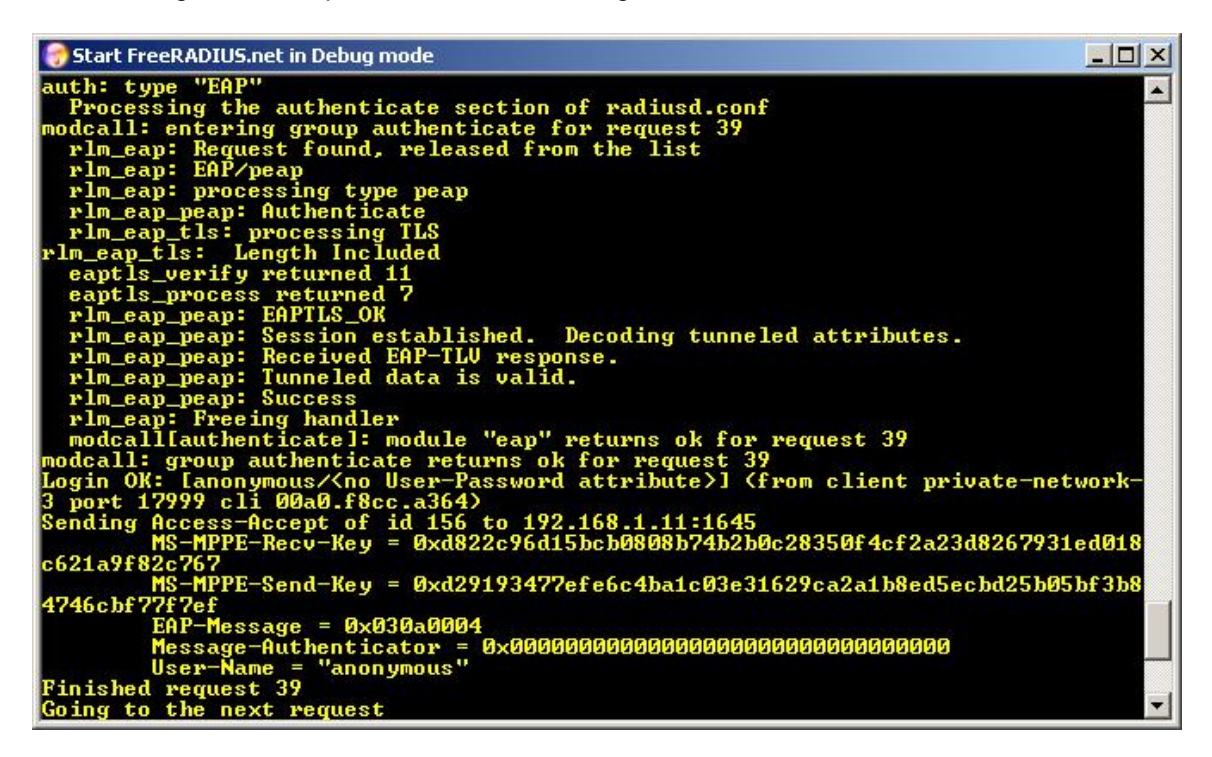

The access point's event log should also contain information regarding the printer's successful connection.

| Even                                                                                | Event Log              |             |                                                                      |  |  |  |  |  |
|-------------------------------------------------------------------------------------|------------------------|-------------|----------------------------------------------------------------------|--|--|--|--|--|
| Start Display at Index: 1 Max Number of Events to Display: 20 Previous Next Refresh |                        |             |                                                                      |  |  |  |  |  |
| Index                                                                               | Time                   | Severity    | Description                                                          |  |  |  |  |  |
| 1                                                                                   | Mar 9 04:43:27.723 UTC | Information | Interface Dot11Radio0, Station 00a0.f8cc.a364 Associated KEY_MGMT[W] |  |  |  |  |  |